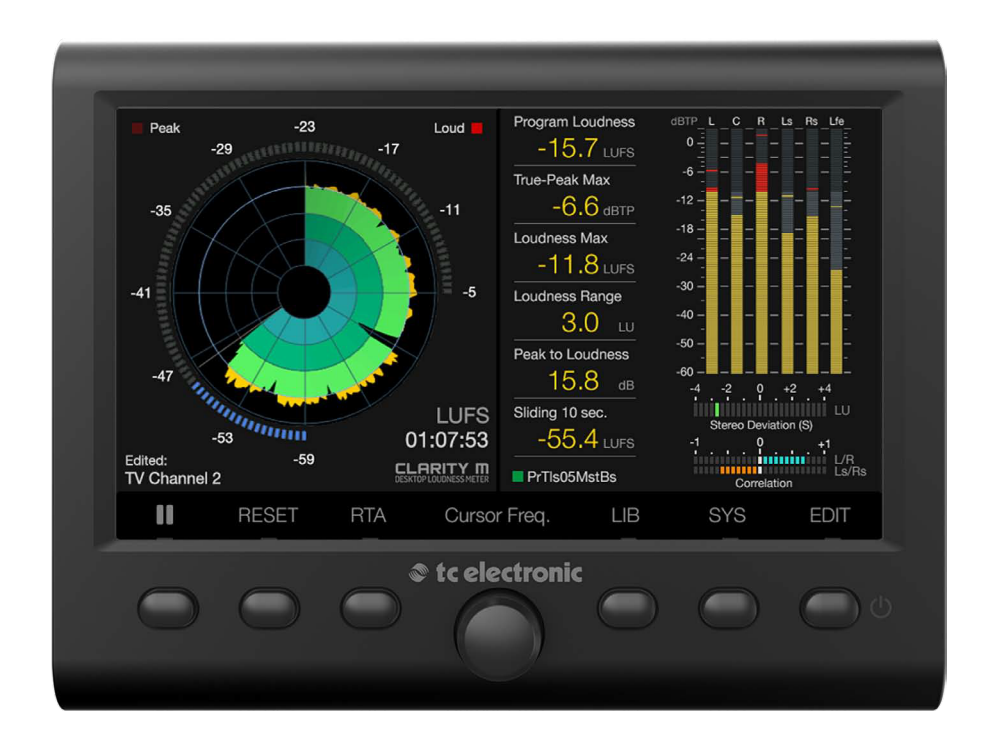

# CLARITY M / CLARITY M STEREO

Desktop Audio Meter with 7" High Resolution Display and USB Connection for Plug-In Metering

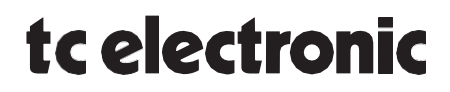

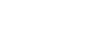

# 目次

| 重要な注意事項           | 3  |
|-------------------|----|
| 法的免責              | 3  |
| 限定保障              | 3  |
| 1. はじめに           | 4  |
| 2. 実装             | 4  |
| 3. 接続             | 4  |
| 4. コントロール及びコネクタ   | 8  |
| 5. SUB-D ケーブル     | 9  |
| 6. 一般的な操作         | 9  |
| 7. プリセットの編集       | 12 |
| 8. ライブラリ          | 14 |
| 9. システム           | 15 |
| 10. プラグイン・メータリング  | 15 |
| 11. ファームウェア更新     | 18 |
| 12. 仕様            | 19 |
| 13. DB15ケーブルのピン割当 | 19 |

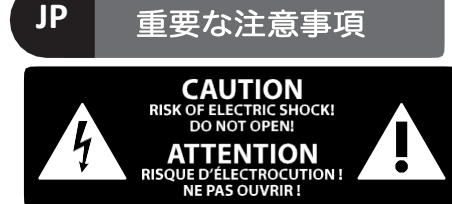

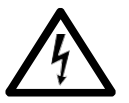

この記号が付いている端子は、 「危険な電圧」が存在すること を意味し、感電の恐れがあるこ とを警告しています。

%"TS またはプリインストール済みのツイ ストロックプラグと高品質なプロのスピー カーケーブルのみを使用して下さい。他の 設置や改造は、サービス技術者のみが行っ て下さい。

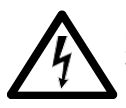

この記号が表示されている場合 は、機器の内部に 絶縁されてい ない「危険な電圧」が存在する ことを意味し、 感電の恐れがあ ることを警告しています。

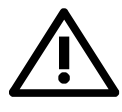

ることを言うしています。 この記号が表示されている場合 は、添付の資料に記載されてい る重要な取扱説明があることを 警告します。取扱説明書をご参

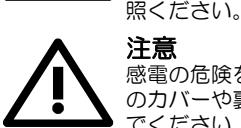

注意 感電の危険を防ぐため、本装置 のカバーや裏面を取り外さない でください。

本装置にはユーザー自らが修理できる部品は ありません。故障の際は当社指定のサービス 技術者にお問い合わせください。

#### 注意

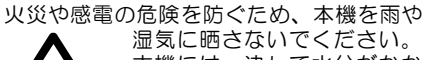

本機には、決して水分がかか らないように注意し、装置の 上に花瓶など液体を含んだも

#### 注意

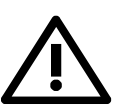

本取扱説明書は、サービス 技術者を対象に書かれたも のです。感電の危険を防ぐ ため、取扱説明書に記載さ れた内容以外の整備を行わ

ないでください。修理はサービス技術者 によって行わなければなりません。

- 1. 取扱説明書を通してご覧ください。
- 2. 取扱説明書を大事に保管して下さい。
- 3. 警告に従ってください。
- 4. 指示に従ってください。
- 5. 本機を水の近くで使用しないでください。
- 6. お手入れの際は常に乾燥した布巾を使ってください。
- 7. 通気口を塞がないでください。取扱説 明書に従って設置して下さい。
- 8. 本機は、電気ヒーターや温風機器、ストーブ、調理台やアンプといった熱源から離して設置して下さい。

- 9. 二極プラグ及びアースタイプ(三芯)プ ラグの安全機能を無効にしないでください。二極プラグのピンは一方が他方より幅広になっています。アースタイプの三 芯プラグは二本のピンに加えてアース用のピンが一本ついています。これらの幅の広いピン及びアースピンは、安全のためのものです。備え付けのプラグがお使いのコンセントの形状と異なる場合は、 電気技師に相談してコンセントの交換をしてください。
- 10. 電源コードを踏みつけたり、挟んだりし ないようご注意ください。電源コードや プラグ、コンセント及び製品との接続に は十分ご注意ください。
- 11. 付属品は、機製造元が指定したものの みお使いください。

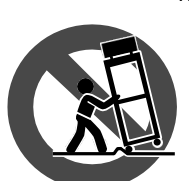

12.カート、スタンド、三脚、ブラケット、テーブルなどは、本機製 元が指定したもの、もしくは本機の付属品となるもののみをお使いください。カートを使用して運搬の際は、器具の落下による怪我に充分ご注意ください。

- 13. 雷雨の場合、もしくは長期間ご使用にならない場合は、電源プラグをコンセントから抜いてください。
- 14. 故障の際は担当者指定のサービス技術者 にお問い合わせください。電源コードや プラグの破損、液体の浸入、本機の落下 (あるいは本機の上に物の落下)、雨や 湿気に晒されたことにより、本機が正常 に作動しなかったりした場合は装置の修 理が必要となります。
- 15.本機は、常に保護アース接続のある電源コ ンセントに接続しなければなりません。
- 16.電源プラグ、アプライアンス・カプラーを 切断スイッチとして使用する場合、切断ス イッチを容易に動作できる必要があります。

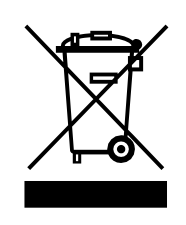

17. 本製品の正しい廃棄処 理について一欧州連合のWEEE 指令(2012/19/EU)によってこのラベルは「本製品は家庭廃棄物として処理してはならない」という意味をしていますので、本製品の処理は市町村の定める方法に従ってください。

本製品は電気・電子機器廃棄物のリサイクルの ために粗大ごみ受付センターに出す必要があり ます。このような廃棄物の不正な処理により、 電気・電子機器に一般に含まれている有害物質 が環境及び人間の健康に悪影響を与える可能性 があります。また、ご協力によって、天然資源 の効率的な利用を行うことができます。電気・ 電子機器のリサイクルの詳細については、市町 村または家庭廃棄物収集業者にお問い合わせく ださい。

- 18.ろうそくなどの裸火や発火起源の近くに本機を置かないでください。
- 19.本棚などの間が限られた場所に本機を設置 しないでください。
- 20.環境保全を気に留めて、バッテリを正し く廃棄して下さい。バッテリは、必ずバ ッテリの回収業者で廃棄して下さい。

**21.**本機は、熱帯・温帯気候で使用して下さい。

#### 法的免責

MUSIC Tribeは、本書に記載されている 説明、写真、声明に全面的または部分的 に頼っている人が被る損失について、一 切の責任を負いません。技術仕様、外観 及びその他の情報は予告なしに変更する ことがあります。全ての商標はそれぞれ のブランドの資産です。

MIDAS, KLARK TEKNIK,LAB GRUPPEN, LAKE, TANNOY, TURBOSOUND,TC ELECTRONIC, TC HELICON, BEHRINGER, BUGERA及び

DDAは、MUSIC Group IP株式会社の商標ま たは登録商標です。 © MUSIC Group IP Ltd. 2018 All rights

reserved.

#### 限定保証

該当する保証条件およびMUSIC Tribeの 限定保証に関する追加情報について は、

www.tcelectronic.com/brand/tcelectronic /support#googtrans(en|en)(英語)にて 詳細をご確認ください。 3

### 1. はじめに

このマニュアルでは、Clarity MとClarity M Stereoの2つのバー ジョンについて説明します。 Clarity Mは、プラグインとAES経 由でステレオと5.1をサポートしています。 Clarity M Stereoは ステレオ操作のみをサポートしています。 このマニュアルに記 載されている機能の大部分は、本文中に特に記載がない限り、 両方のモデルに適用されます。

Clarity Mは、オーディオ制作の現場に必要不可欠ななツールの 包括的セットを提供します。Clarity Mの7インチ高解像度液晶 ディスプレイは、ステレオ及び 5.1 ミキシング、マスタリング やポストプロダクションに最適であり、様々な情報を瞬時に一 つの画面に表示します。メーターオプションは、定評のある LM6 ラウドネスレーダー・メーター、最新トゥルーピーク・メ ーター、ベクタースコープ・メーター、ダウンミックスの整合 性、ステレオ/サラウンド相関メーター及びRTA(リアルタイ ム・アナライザー)を提供します。

VST/AU/AAXとのスムーズな統合を可能にしたプラグイン・メ ータリング・インテグレーションを実現するUSB接続、6chア ンバランスAES3デジタルオーディオ対応の75Ω BNCコネクタ 接続、ステレオ・オプティカル接続の様々な入力ソースに対応 しています。

Clarity Mの機能と操作については、本書を必ず最後までお読み下さい。

### 2. 実装

Clarity Mは、ビルトイン・スタンドを採用しています。使用しない時や運搬時には、保管位置に戻すことができます。スタンドを設置するには、次の手順に従って下さい。

- ユニットの背面にスタンドを保持する二つの六角ネジを取り外します。ネジは2.5mmの六角レンチとなっています。
- ユニットから突き出すようにスタンドを反転します。設置 場所の表面を傷つけないようにゴム製のパッドがスタンド についています。
- スタンドを止めるためにしっかりとネジを締めてください。

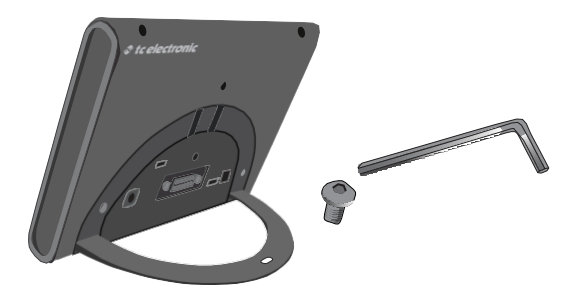

#### RAM マウント

また、Clarity Mには様々なマウントが使用できる2つの穴があ ります。RAMマウント(www.rammount.com)の製品を推奨しま すが、他の物も利用できます。これらは、デスクまたは壁等に 固定し、容易なアクセスと良好な視野の確保に便利です。取り 付けはM5ネジとなります。(ネジは含まれていません。ネジ の長さはご購入されたマウントによって異なります。)

マウントは、その指示に従って取り付けてください。

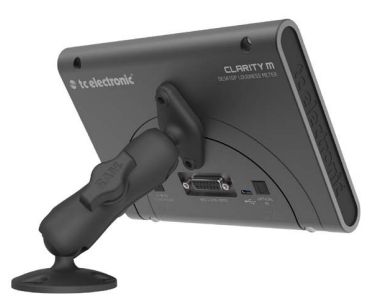

### 3. 接続

メータリング - コンピュータ接続

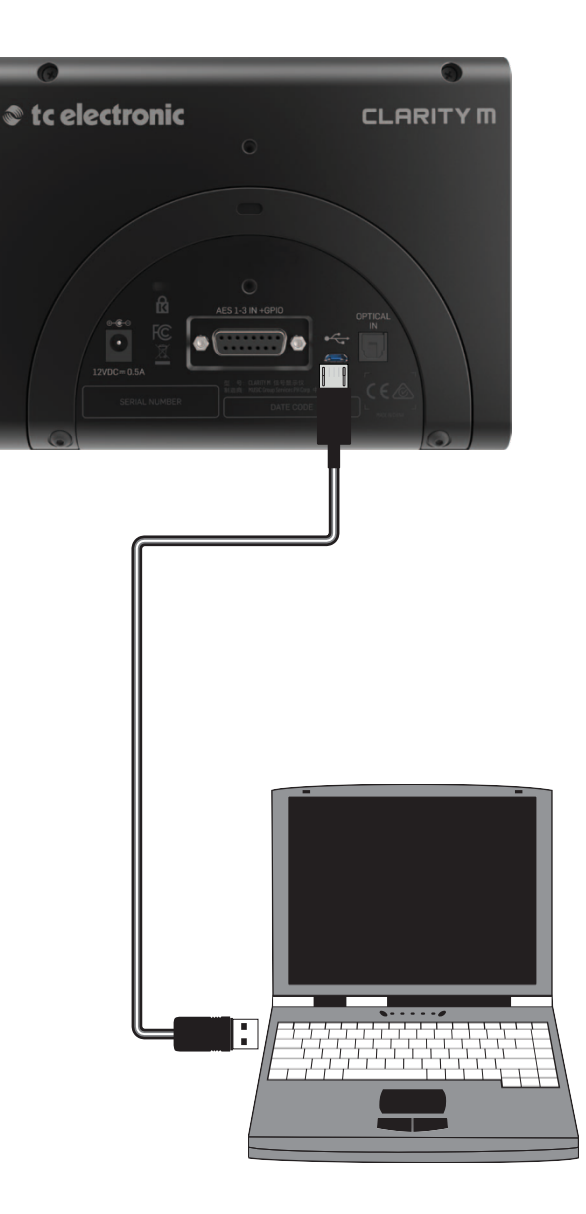

#### サラウンドサウンド、外部ミキシングデスクの接続

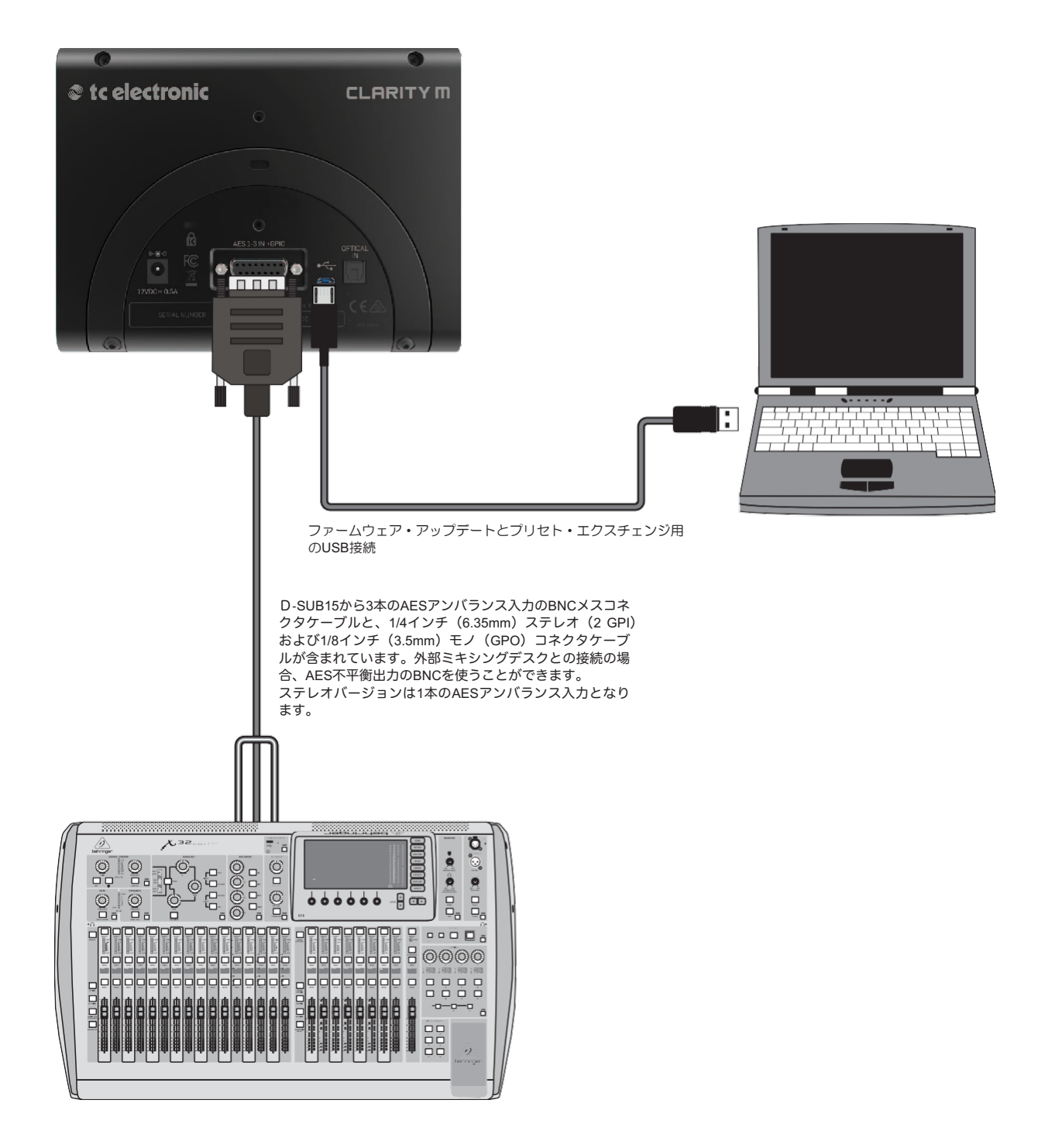

. . .

### オーディオ・インターフェイス、デジタルS/PDIF入力用の接続

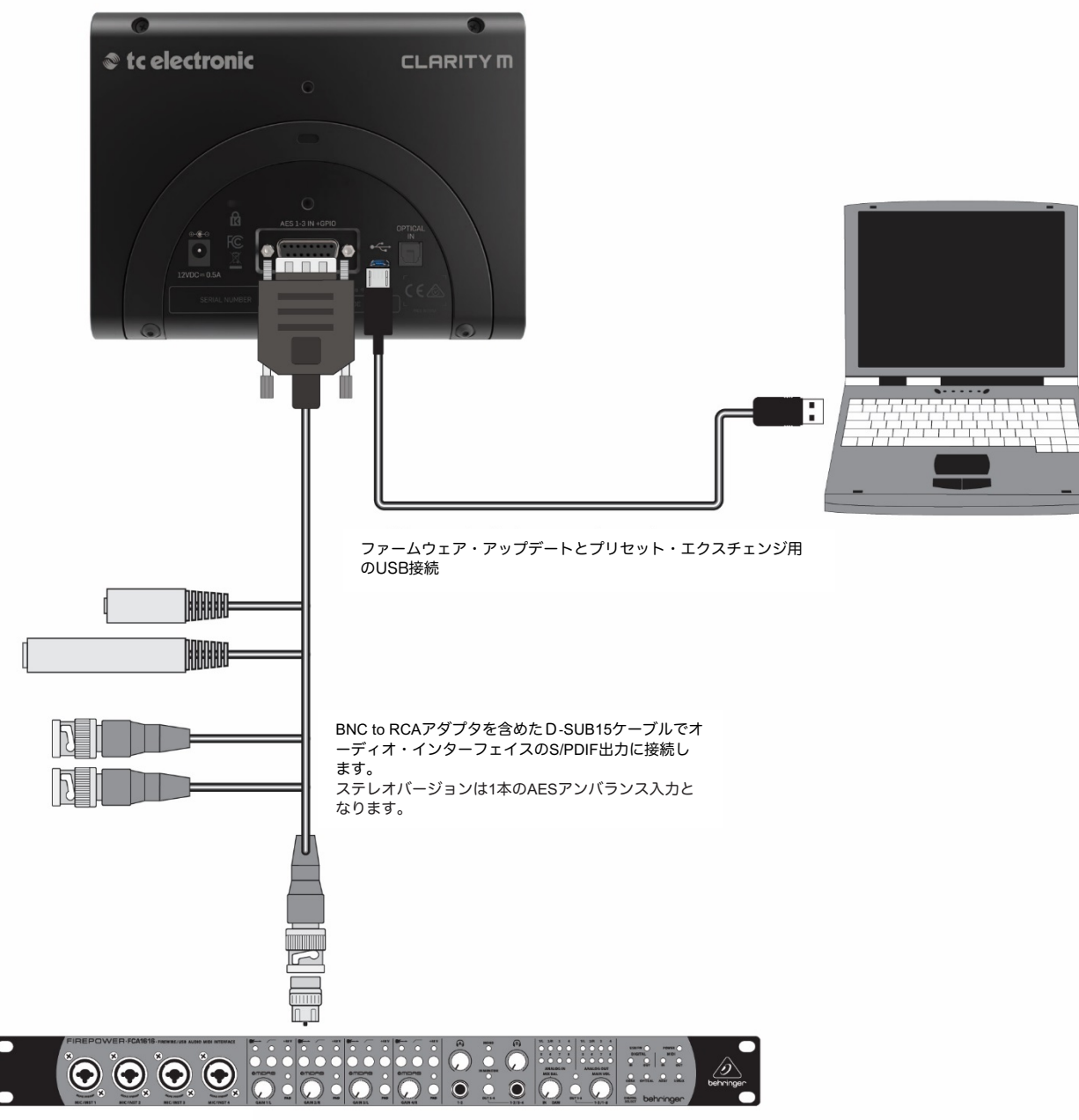

オーディオ・インターフェイス

JP

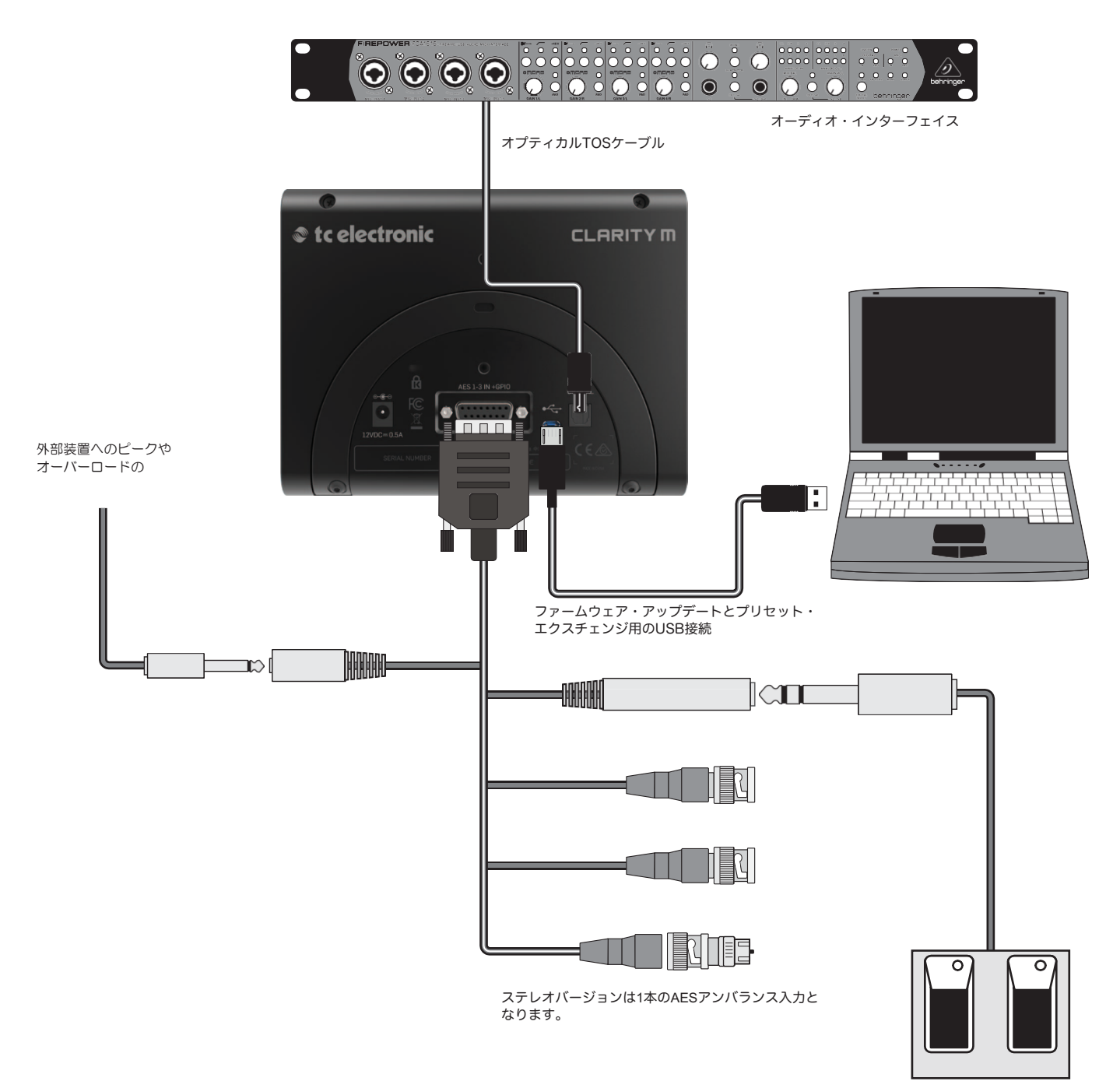

再生/一時停止、メーター・ リセットのフットスイッチ

### 4. コントロールとコネクタ

- (1) レーダー・ラウドネス・メーターは、ショートターム・ラ ウドネス値の経緯とモメンタリ・ラウドネス値表示します。
- (2) 選択されたラウドネスの各測定値を表示します。パラメータの設定及び配置は「Edit」メニューでカスタマイズできます(第7章をご参照下さい)。
- (3) 最新のトゥルーピーク・メーター。DAC、コーデック、測 定後の後段におけるクリッピングに対応します。
- (4) 業界標準のTC ELECTRONIC社製ラウドネス測定アルゴリズムに基づくモノ・ステレオの偏差メーター
- (5) L/RまたはL-R/LS-RS相関性メーター。ステレオ信号の位相 関係を示します。右端の(+1)が完璧な位相関係、センター (0)位置が相関の最大受諾可能な位相差を示し、0以下は相 関の崩れた状態を示します。
- (6) 調整ノブ。様々なパラメータのコントロールを行います。
- (7)機能選択ボタン。ディスプレイに表示されている対応機能 にアクセスします。右端のボタンを長押しすると電源を切 ることが出来ます。

- (8) 選択されいている入力ソースを表示します。プラグイン・モードでは、プラグインがインサートされているトラック名及びナンバーを示します。
- (9) 1/3 オクターブ及びパラメトリック・バンド・ズーム機能の高精 度リアルタイム・アナライザ(RTA)
- (10) ベクタースコープ (XYメータ)
- (11) RAMマウント社製スタンド(別売)等のマウンティング・ブラケ ット装着用ネジ穴 (M5サイズ)
- (12) ケンジントン・ロック
- (13) 電源コネクター
- (14) 付属のAES入力及びGPIOブレイクアウトケーブル用コネクタ
- (15) プラグイン・メータリング及び、プリセット転送(コピー、移動、 削除、名前変更)、ファームウェア バージョンアップを行うため のPC接続用USB端子
- (16) ステレオ・オプティカル入力

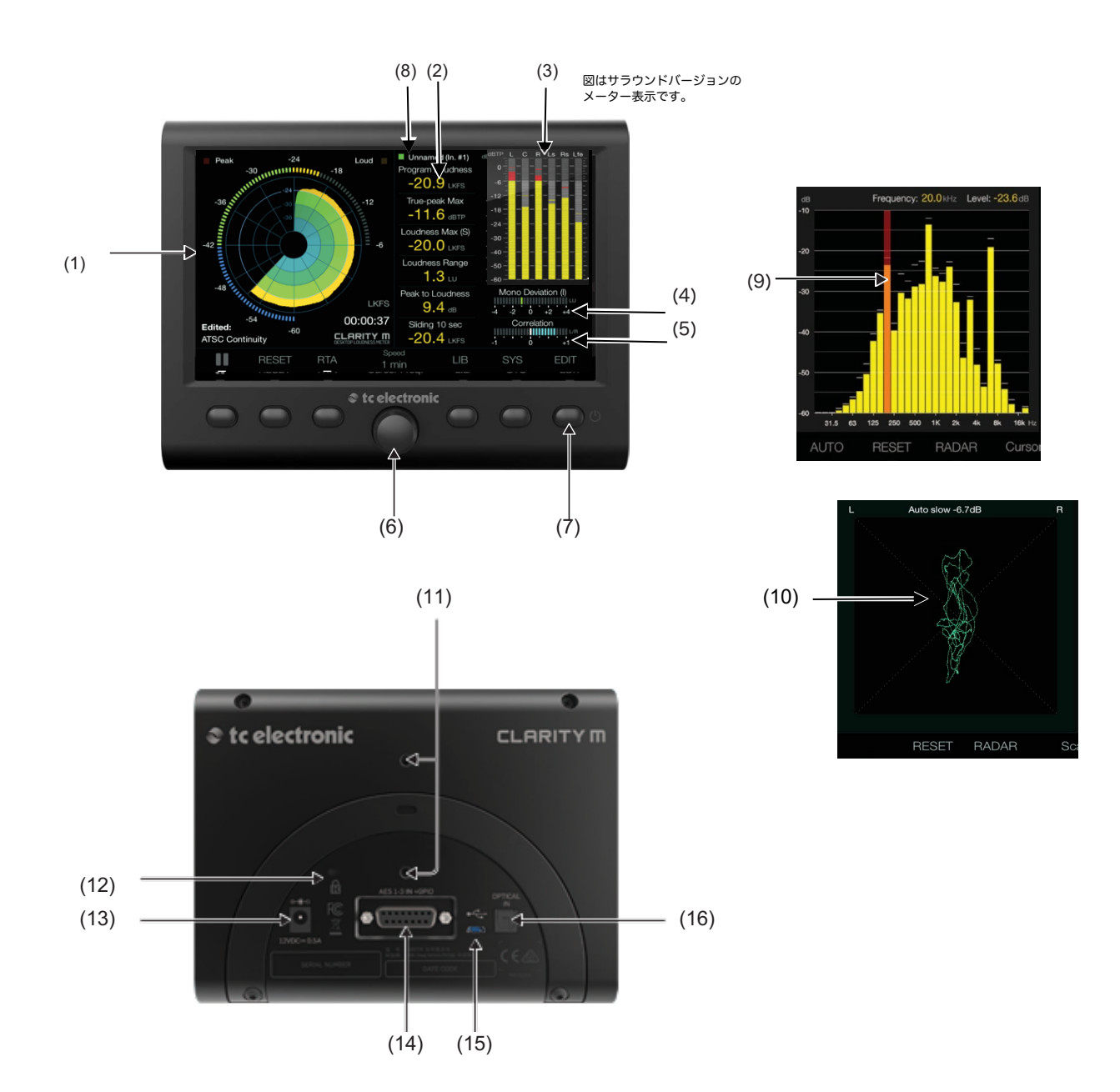

### 5. SUB-D ケーブル

外部デジタルオーディオ機器との接続、またGPIO接続を行うための D-SUB 15pi ブレイクアウトケーブルが付属しています。3つのBNCコ ネクタは、付属のBNC-RCAアダプタを使用して、デジタルミキシン グコンソール、またはS/PDIF経由でオーディオ・インターフェイス からの信号を受信します。ピン割当の詳細については第13章をご参照 下さい。

AES/EBU (110Ω)の機器と接続を行うには、BNC-XLRアダプタ(別売) が必要となります。サラウンドで使用するには、3つのアダプタが必要 です。

バランスAESケーブルの長さが10mを超える場合は、110/75Ωのインピーダンスマッチング用のトランス内蔵タイプを使用することをお勧めします。ステレオモデルにはBNC-XLRアダプタ1個が付属しています。

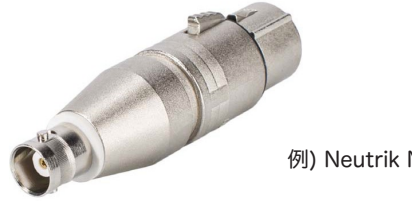

例) Neutrik NA2FBNCアダプタ

GPIOは付属ケーブルの3.5mmTS出力とステレオ6.3mmTRS入力にて 接続します。GPIはリモートコントロールで再生/一時停止や測定の RESETを行うことができます。

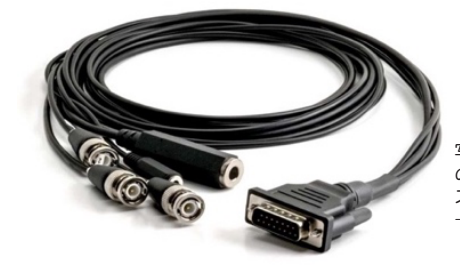

写真はサラウンドバージョン の付属ケーブルです。 ステレオバージョンはBNCケ ーブルが1本となります。

GPOは、最大100 mAの光絶縁のリレー接点でアクセスを提供します。 リレー接点は、GPO機能がアクティブな時(ピークレベルに達した ときなど)にクローズ、通常はオープンとなります。GPIOはモーメ ンタリタイプのスイッチにての制御になります。

### 6. 一般的な操作

Clarity Mを設置し、オーディオを接続した後、前項(7)左から6番目のボ タンを推して電源を投入します。

注-ユニットをオフにするには、このボタンを2秒押すと、電源オフ画 面が表示されます。再度押すと電源が切れます。5番目のボタンで再起 動し、4番目のボタンでリクエストをキャンセルすることができます。

メイン画面

画面左側のメイン表示は、選択によりLM6ラウドネス・レーダー、 RTAベクタースコーブを切り替えて見ることができます。RTAビュー は、全周波数スペクトルにおける短期的な監視に最適でり、レーダー ビューは長期的な結果の監視に最適です。ベクたースコープでは、ミ ックスの重要なステレオ・バランスおよび位相の問題を容易に識別す ることができます。3番目のボタンを押すと、各メーターの切り替えを 行うことができます。

#### レーダー

ラウドネス・レーダー・メーターは、 レーダービューが示すショー トターム・ラウドネス (S)と外側リングの示すモーメンタリ・ラウドネ ス(M)を同時に監視することが可能です。モーメンタリラウドネスは 400ミリ秒のスライディング・ウィンドウに基づいており、ミックスを 始める時の初期のレベルを設定する有用なツールとなります。目視で 作品をミックスする時は、ショート・ターム・ラウドネス値を常に監 視してください。ミックスバランスの調整時に早く反応するので、ラ ウドネスが目標値に近付いているかを確認する有用な確認ツールとな ります

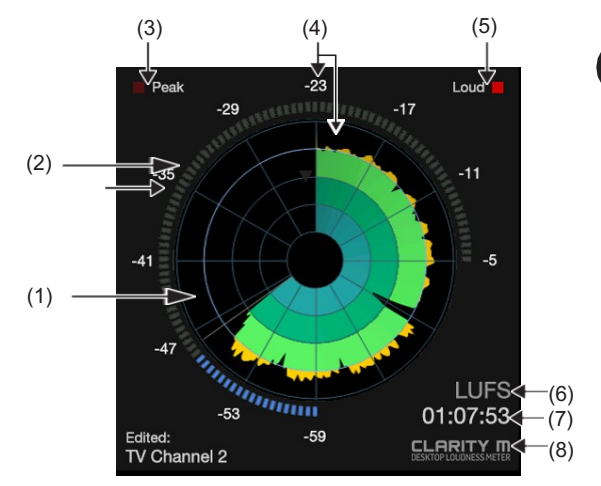

左端の1番目のボタンは測定の一時停止・開始を制御します。 トゥルーピーク値と相関性はそのまま測定されていきます。2番 目のボタンはグローバル・リセットのボタンであり、Clarity Mの 全ての値をリセットします。初期設定では、回転ノブはレーダー の速度を調整しますが、システム(SYS)メニューで解像度やター ゲット平均ラウドネス値の調整を行うために変更することができ ます。

- (1) 円内の色分けは、ショートターム・ラウドネス(S)を示しています。各色(黒、青、青緑、緑、オレンジ)は、時間軸上のラウドネスの推移を表示します。円上のショートターム・ラウドネス値は、Edit(編集)メニューのレーダーレゾリューション設定で設定します。 2番目の太い線の円((4)をご参照ください)は、ターゲット・ラウドネス値になります。円の距離は、EditメニューのRadar Resolution設定で決定されています。
- 例: レーダー解像度は12 dB、ターゲット・ラウドネス値は -24
  LUFSに設定されています。
  リング1(一番外側)は -12 LUKFS
  リング2(緑からオレンジ)は -24 LKFS
  リング3(青緑から緑)は -36 LKFS
  リング4(青から青緑)は -48 LKFS
  リング5(黒から青)は -60 LUKFS
- (2) 外側のリングメータはモーメンタリラウドネス(M)を表示します。リング上の色は、Momentary Range設定に従って青色から緑色に変わります。この設定は、ターゲット・ラウドネス値の設定に関係します。
  ターゲットラウドネス値が-24で、Momentary Rangeが-9 LUに設定されている場合、外側リングは-33 LKFSで青から緑に変わります。数値がリングにリンクしますので、これは常に9時位置で起こります。
  ターゲットラウドネス値に応じて、ライトは緑からオレンジ色に変わります。
  ターゲットラウドネス値が-24 LUKFSに設定されていたら、リングは-24LKFSで緑からオレンジ色に変わります。
- (3) ピーク値がアラートのレベルに達すると、「ピーク」表示が点 灯します。
- (4) ターゲット平均ラウドネス値は外側リングの上、また、第2レ ーダーリング(緑とオレンジの間)に表示されます。
- (5) ラウドネス値がアラートのレベルに達すると、インジケーター が点灯します。ターゲットラウドネス値からのレベル差をEdit メニューで設定します。 ターゲット平均ラウドネス値を-24LUFSに設定し、ラウド・ア

ラートを6LUに設定すれば、-18 LUFS以下の信号に達した場合、 「ラウド」表示が点灯します。また、ラウド・アラート設定は 赤い数字にも外側リングで表示されます。

- (6) ラウドネス単位(LU、LUFS、LKFS)を選択することができます。
- (7) 前回のリセットからの時間が表示されます。
- (8) デフォルトのロゴは変更可能です(14頁をご参照下さい)。

JP

#### RTA

1/3オクターブの解像度を備えた高精度のリアルタイムアナライ ザ(RTA)は、信号のスペクトル分布を表示します。個別バン ドズームを使用することで、聴力範囲外であっても正確な周波 数をピンポイントで確認することができ、問題のある周波数を 必要に応じて調整することができます。

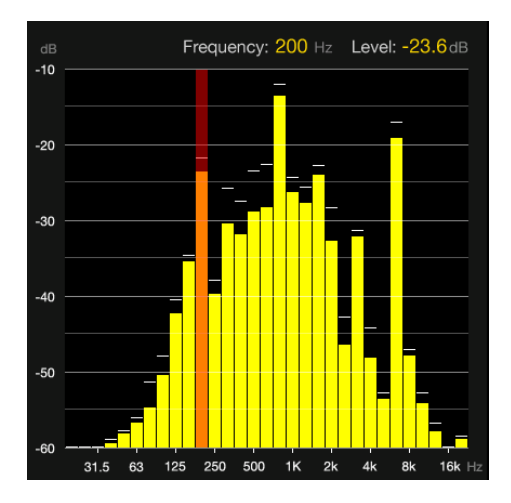

1番目のボタンを押すと、現在の入力信号に応じて自動的に RTAビューのレベルスケール(dB)の最高値およびスケール範 囲が設定されます。また、スケール範囲および最高値の両方は 自動的に設定することができます。(第7章、12項をご参照下 さい)

スケールを自動に設定することで、視覚フィードバックを最大 限に引き出し、周波数がウィンドウを超えて表示することを妨 ぎます。これは、信号が再生されている時のみ設定可能です。

2番目のボタンは、システム全体の測定のリセットを行います。Clarity Mの全ての測定値をリセットします。

回転ノブで特定の周波数を選択して詳細を確認できます。

#### ベクタースコープ

入力信号情報をそのまま描画するのではなく、ベクタースコ ープはL/Rチャンネル間の差分を測定し、X-Y軸線に描画しま す。

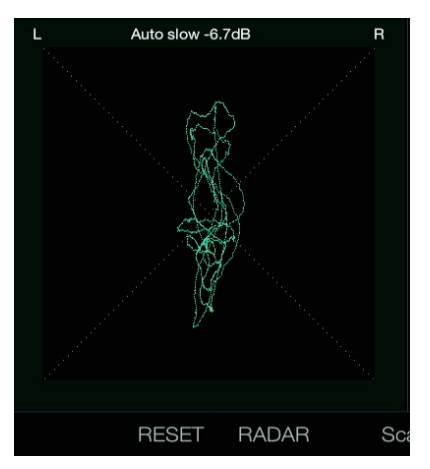

ステレオチャンネルが同一の場合(モノラル)は、直線として表示される一方、ステレオ成分の分離は、このラインからのずれ として表示されます。

回転ノブは0からの-24 dBに入力スケーリングを設定し、ファースト/スロー、オートスケーリングが利用可能です。

#### ラウドネス指標表示セクション

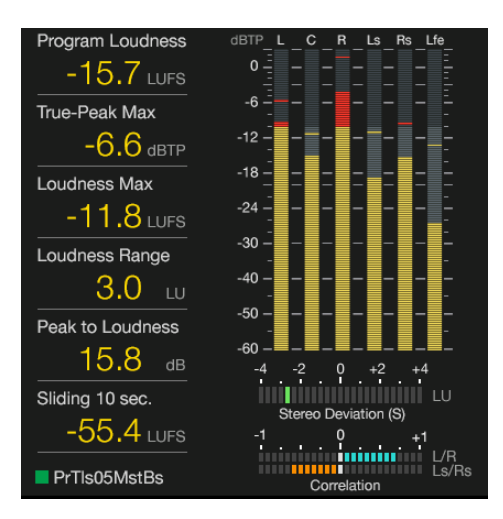

左側のメイン画面に関係なく、画面の右側に様々なレベルと測定値 を表示することが可能です。各指標は、6番目のボタン(編集)を使 って表示を編集できます。詳細については、「プリセットの編集」 をご覧下さい。

ピークメータは、入力信号選択によってステレオメーターまたは 5.1サラウンドメーターが表示されます。ステレオメーターは、左 右のレベルだけでなく、チャンネルごとに独立したピークを表示し ます。 5.1モードでは、L、R、C、LFE、Ls、Rsの個別のメータ ーが表示されます。この画面の配置、外観および機能はEditメニュ ーでカスタマイズすることができます。

#### ラウドネス測定表示

ラウドネス測定表示は、各指標の詳細が国際規格に準拠し、一目で 分かり易い表示となります。配置可能な指標は、プログラムラウド ネス、最大トゥルーピーク及びPLR (ピーク・ラウドネス比)などの 重要なパラメータとなります。 各パラメータの位置は任意にを設定することができます(第7章:プ リセットをご参照下さい)。

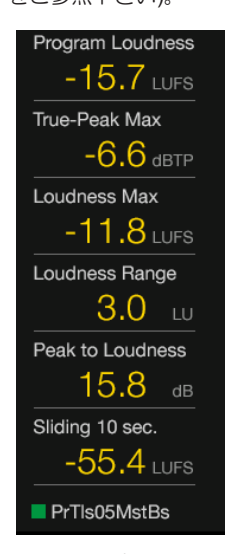

表示は最大6つ(プログラムラウドネス、最大トゥルーピーク、 最大ラウドナス、ラウドネス範囲、ピーク・ラウドネス比、スラ イディング10秒時間窓)まで縦型に表示することができます。 プリセット編集のメニューからこれらのいくつかを非表示にする ことができます。

Program Loudness - プログラムまたはトラックの全体的な ラウドネス。

True-Peak Max – ミックス内の最大トゥルーピーク値。

JP

**Loudness Max** – ミックス内のショートターム・ラウドネス最大 値。

Loudness Range – ミックス全体のラウドネス範囲。(ラウドネ ス値の最小値から最大値まで)

Peak to Loudness – ミックス全体の圧縮比率を示します。

Sliding 10 sec – 10秒の時定数での最大ラウドネス値を示します。

#### Balance-O-Meter

新開発の革新的な測定ツールです。ミックスのL/Rおよびミッド サイドのバランスを一元で視覚化しています。Editメニューで、 Layoutボタンを押して、矢印ボタンを使って希望の位置に Balance-O-Meterを表示させることができます。この測定ツール を選択するには、回転ホイール(Adjust)を回します。表示させ るには2つのスロットが必要となります。

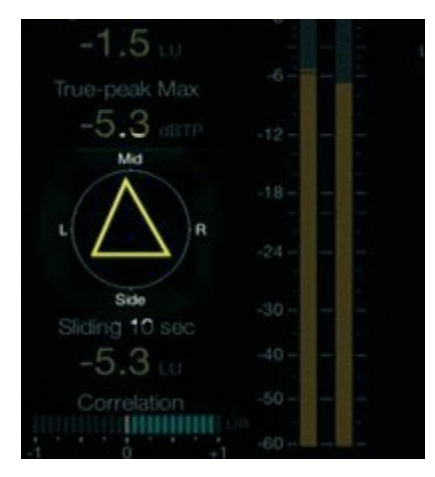

三角形の頂点が円周の頂点に向いた時、完全なL/Rバランスが達成されたと示します。ステレオワイドは三角形の底辺の広さによって示されます。

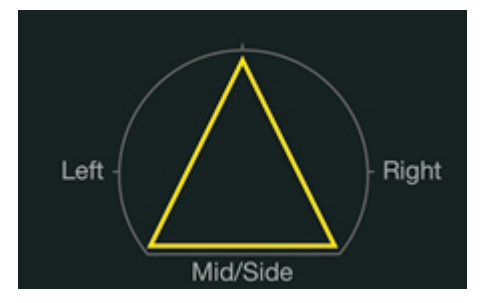

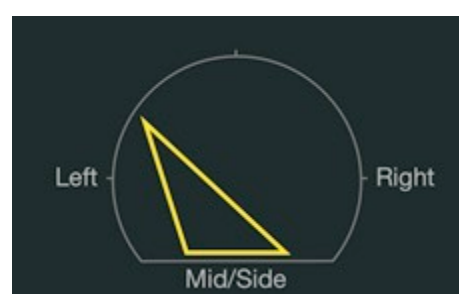

表示されます。

チャンネルのバランスが崩れるほどに、頂点がいずれかの方向へ 傾き、ワイドが狭いほど、底辺も狭くなります。

ワイドかつセンター定位のとれたミックスは対称の三角形として

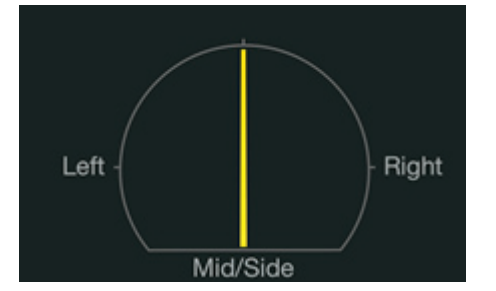

センター定位のモノラル信号は単線として表示されます。

#### ソース表示

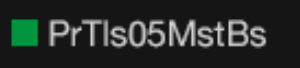

測定表示上部には、現在のオーディオソースの表示があります。

(上記表示はProToolsからの入力を示しています。) ソース名の前 の正方形は接続のステータスを示します。赤色は接続がない(デ ジタル・ロック無し)を表し、緑色は接続が正常に完了した(デジ タル・ロック有り)を示しています。

#### デジタル入力

デジタル入力、AES またはオプティカル接続を使用する場合、選択された接続の種類が表示されます。そのオプションは、AES 1、2、3、1-3 (5.1サラウンド)とオプティカル接続です。

#### プラグイン・モード

プラグインを入力として使用(USBモードをプラグインに設定)するとき、ソース表示はプラグインがDAWから入力されているトラックまたはバスの名前およびナンバーを表示します。

ソースを変更するには、システム(SYS)メニューにアクセスしま す。ソース変更をすると、メーターは自動的にリセットされます。

#### トゥルーピーク・メーター

TC Electronicが開発したトゥルーピーク技術に基づいたトゥルー ピーク・メーターは、コーデックとデジアナ変換器における潜在 的なクリッピングを識別し、不必要な歪みを妨げることができま す。

Editメニューから、Layoutボタンを押すことで、トゥルーピー ク・メーター表示の大きさを変更することができます(第7章をご 参照下さい)。利用可能のPPMの標準的なメーター・レイアウト が多くあります。

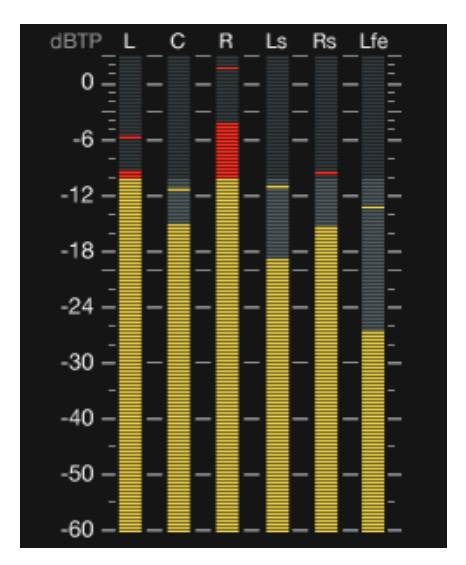

ラウドネス測定が主観的なものであるので、Quasiピークやサ ンプルピークのような従来の技術を使用してノーマライズした プログラムミックスがオーバーロードを引き起こす可能性があ ります。このため、ノーマライズはトゥルーピーク・メーター を必要とする多くの放送規格の一部となっています。トゥルー ピーク・メーターは歪みの原因となりそうなトゥルーピーク及 び実際のサンプルピークを監視します。

メーターは、入力選択によってステレオまたは5.1のトゥルーピークとして表示されます。測定ツールの機能及び外観を変更するには、複数のオプションが利用可能になります。詳細については、第7章をご参照下さい。

#### チャンネル測定

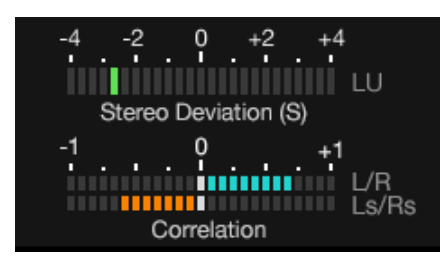

上図は、2つの水平のバーグラフを表示しています。下のグラ フはダウン ミックス偏差メーターを表示し、上のグラフは相関 性を表示しています。

EditメニューからLayoutボタンを押すことで、これらの測定ツ ールをラウドネス測定表示列へ移動させることができます(第7 章をご参照下さい)。

ステレオのミックスには概して非常に強いモノラル・コンポー ネントがあります。Clarity MはL/R.を合算したモノラル・ダウ ンミックス (ステレオからモノラル)をシュミレートします。 従 って、そのようなミックスのモノラル・ダウンミックスの偏差 は約+3 dBとなります。そのようなミックスが+3 dBに近づくこ とに問題はありません。

多くのユーザーにとっては、偏差メーターはサラウンド・アプ リケーションの際にとても便利となる一方、相関性メーターは ステレオ材料を使用する際により有用となります。

#### 偏差メーター (Deviation)

Downmix Deviationは、ダウンミックスの時にソースがどのように変調するかを示します。これは、ステレオスピーカーで再生されたサラウンドミックスが良好に聞こえるかを判断するのに不可欠な機能です。内部で既定値のダウンミックスを用意し、入力信号のダウンミックスのラウドネスを比較しグラフで表示します。ステレオモードでは、モノラル(モノラル偏差)にステレオソースを比較します。5.1 モードでは、5.1 ソースをステレオ(ステレオ偏差)に比較します。ステレオモデルは5.1をサポートしていないので、ステレオからモノラルへの偏移が表示されます。

Preset Editメニューでは、Short-termまたはProgramを選択する ことで、偏差の決定の所要時間を指定することができます。

#### 相関メーター (Correlation)

ステレオモードでは、相関メーターはL/Rチャンネルを1本のグ ラフで比較します。5.1モードでは、L/Rと同様にLs/Rsを2本の グラフで比較します。

位相の問題は、低周波の可聴損失、意図しないミックスの変更 他の多くの問題を引き起こします。メーター表示では、適切な 位相を右側に青色に表示し、位相に問題を含む場合左側でオレ ンジ色に表示します。

### 7. プリセットの編集

6番目のボタンを押すと、Editメニューにアクセスします。使用中の 測定ツール(Radar/RTA/ベクタースコープ)専用の項目と、測定ツール にかかわらず常に表示される一般設定の項目が表示されます。

Editメニューでは、指標表示の配置及びトゥルーピーク・メーターの 編集が可能です。

#### Edit – Radar

| 1 | Radar Speed      | 1 min    |
|---|------------------|----------|
| 2 | Radar Resolution | 3 dB     |
| 3 | Target Loudness  | -24 LUFS |
| 4 | Loud Alert       | 8 LU     |
| 5 | Momentary Range  | EBU +18  |

1. レーダーの速度を1分間~12時間まで設定できます。

- 2. レーダーの解像度(レーダーの各円間の間隔)を3~12dBの範囲で設 定できます。
- 3. 19項のラウドネスユニット設定に応じて、ターゲットラウドネス を-36 ~ -6 LUFS(または LKFS)に設定します。
- 4. ラウド・アラートが動作するレベルを設定するか、この機能を無 効にします。

LOUD Alertのトリガーは、ターゲットラウドネスとの組み合わせと なります。ターゲットラウドネス値を-24LKFSに設定し、ラウド・ アラートを6LUに設定すれば、ラウドネス値が-18LKFSに達した場 合「Loud」表示が点灯します。

 モーメンタリ・リングに表示される最高値とターゲットラウドネ スとの距離を設定することによってレーダーのモーメンタリリング のズームスケールを設定します。+9LUと+18LU間で切り替えます。 ターゲットラウドネスを-24LUFSに設定し、モーメンタリレンジを +18LUに設定すれば、モーメンタリリングで示されている最高値 (リングの3時位置)は6LKFSとなります。

#### Edit – RTA

| 6 Channels         | L+R                |
|--------------------|--------------------|
| 7 Resolution       | 1/3 oct (31 bands) |
| 8 Integration Time | Fast               |
| 9 Peak Hold        | 2s                 |
| 10 Scale Range     | 10 dB              |
| 11 Scale Top       | 0 dB FS            |
| 12 Auto Scale      | Range & Top        |

6. RTAで表示されるチャンネルを選択します。ステレオモードのオ プションはL、R、L+Rです。サラウンドモードでは、L+R+C、C、 Ls、Rs、Ls+Rs、LFE、及びALLのとなります。

- 7. RTAの解像度を10バンドか31バンドの中から選べます。
- 8. RTA応答時間を設定します。
- Slow 1秒のレスポンスタイムで、ハイダイナミック・オーディオで 使用できる安定化・平均化したレスポンスが可能になりま す。
- Fast 125msのレスポンスタイムで、コンスタント・オーディオを 監視します。
- Impulse 非対称的な平均化で、音量の増加に非常な速度(35 ms) と、音量の減少に1.5秒のスロー・ディケイでレスポンスし ます。
- 9. 各バンドのピーク・インディケータのホールド時間を設定します。
- 10. RTA (Y軸)のレベル範囲を10~60 dBの範囲で調整します。こ AUTOボタンを押すと、オートスケール設定によって自動的に設 定されます(12項をご参照下さい)。

- 11. RTA(Y軸)に表示される最上位レベルを決定します。AUTO ボタンを押すと自動的に設定されます。
- 12. AUTOボタンがRange及びTopパラメータを設定するか、また はTopだけを設定するか指定します。

#### Edit – Vector Scope

| 13 Channel     | L vs. R    |
|----------------|------------|
| 14 Persistence | Off (fast) |
| 15 Scale       | Auto fast  |
| 16 Style       | Pale blue  |

- どの信号がベクタースコープによって分析されるか指定します。
  L/R、Ls/Rs、または5.1>L v s R Downmixが選択可能です。
- 14. ベクタースコープの応答速度を設定します。
- 15.0~-24 dBにスケールを設定し、ファースト/スロー・オートス ケーリングを利用可能にします。Editメニューが表示されない ときでも回転ノブを使用して設定可能です。
- 16. スコープ表示の色を設定します。

#### Edit - General

| 17 Screen Layout        | Full List              |
|-------------------------|------------------------|
| 18 Loudness Max Metric  | Short-term (S)         |
| 19 Loudness Unit        | LUFS                   |
| 20 Center/Surr. Downmix | -3/-3 dB               |
| 21 Stereo-Mono Downmix  | -3dB                   |
| 22 Deviation Span       | Program (I)            |
| 23 Peak Alert           | -12 dBTP               |
| 24 Peak Alert Hold      | 3s                     |
| 25 Peak Meter Scale     | True-peak Meter, 60 dB |
| 26 PPM Alignment Level  | -18 dBFS (EBU)         |

17. どのラウドネス指標表示がメイン画面の真ん中の覧に表示され るか選択します。Customを使用することで、希望によりリス トを編集できます。Edit - Layout機能を使用して画面を編集し た場合、Customは自動的に選択されます。

|                   | 1                   | 2                 | 3                   | 4                     | 5                   | 6                 |
|-------------------|---------------------|-------------------|---------------------|-----------------------|---------------------|-------------------|
| Normal            | Program<br>Loudness | True-<br>Peak Max | Normal              | Normal                |                     | Sliding 10<br>sec |
| Full List         | Program<br>Loudness | True-<br>Peak Max | Loudn<br>ess<br>Max | Loudn<br>ess<br>Range | Peak to<br>Loudness | Sliding 10<br>sec |
| Basic             | Program<br>Loudness | True-<br>Peak Max | Loudn<br>ess<br>Max |                       | -                   |                   |
| Live Produ        | I Sliding<br>10 sec | -                 |                     |                       | Program<br>Loudness | Loudness<br>Range |
| Single<br>Sliding | Sliding<br>10 sec   |                   |                     |                       |                     |                   |
| Single<br>Program | Program<br>Loudness |                   |                     |                       |                     |                   |

18. ラウドネス最大値 (Loudness Max) の測定値を設定します。モ ーメンタリ(m) またはショートタイム(s) のいずれかを選 択します。

- 19. Clarity Mがどのラウドネス単位を使用するか設定します。例 えば、ヨーロッパではLUFSが一般的ですが、日本や米国で はLKFSが使用されています。LKFSおよびLUFSは絶対的ラ ウドネス値を示しますが、(ターゲットラウドネスに)相対 的ラウドネス値の表示は「LU」となります。
- 20. 偏差および相関メーターに使用されるサラウンド・ダウンミ ックスの係数を設定します。
- 単純合算レベル(sum)またはL/R補完レベル(-3 dB)のいずれか を選択します。Sumは、モノラル信号がL/Rチャンネルの両 方で表示される (LRモノ)特定の放送状態などのために意図さ れています。
- 22. 偏差メーターに使用されるラウドネス測定尺度を設定できま す。ショートタイム(S)を選択すれば、偏差メーターはミック スが再生されている間のリアルタイム偏差を表示します。プ ログラム(I)を選択すれば、偏差メーターは前回リセット以降 の偏差を表示します。
- 23. ピークアラートレベルを -12~0dBTPに設定する(レーダーペ ージのピーク・インディケータを点灯させます)か、この機能 を無効にします。ピーク・アラート値は利用可能のピーク・ メーターのスケールによって異なっており、基準に適合して います。
- 24. ピーク値に到達した場合、ピーク表示が点灯する時間を節します。
- 25. ピーク・メーターのタイプを選択します:

True-peak Meter, 60/30/20 dB Digital PPM, IEC 60268 DIN, IEC Type I Nordic, IEC Type I BBC, IEC Type IIa EBU, IEC Type IIb

26. EBU (- 18 dBFS)またはSMPTEの(- 20 dBFS)標準のいずれか を選択します。PPMアラインメント・レベル設定は、基準に 従ってdBu/dBFS関係を定義します。IECのタイプI及びタイ プIIの標準スケールは、EBU(-18dBFS)を使用する一方、 デジタルPPM、IEC 60268はSMPTE(-20dBFS)を使用しま す。このパラメータは、トゥルーピーク・メーター60、30、 20dBに場合は無効です。

#### Edit – Layout

ラウドネス指標表示およびトゥルーピーク・メーター固有の設定 はEditメニューからカスタマイズすることができます。

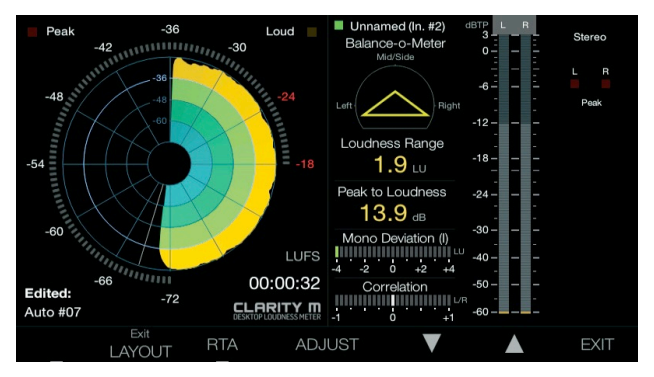

Editメニューを開き、レイアウトのカスタマイズ・ツールにアク セスするには2番目のボタンを押します。上下の矢印を押すこと で、灰色のハイライト・バーを6つの表示スロット及びトゥルー ピーク・メーターへ移動させることができます。希望のスロット を選択してから、そのスロットに表示されるディスクリプターを 選択するために回転ホイール(Adjust)を回します。Balance-O-Meterが有効の場合、2つのスロットを占めることにご注意ください。一部の項目は一覧に2回表示される一方、相関メーターなど、 その他の項目は一回だけ表示されます。

トゥルーピーク・メーターの大きさを画面の高さに設定することで、内容がより詳細に見えるようになります。この設定により、 偏差および相関メーターは消えますが、6つの表示スロットの1つ に手動で割り当てることができます。

### 8. ライブラリ

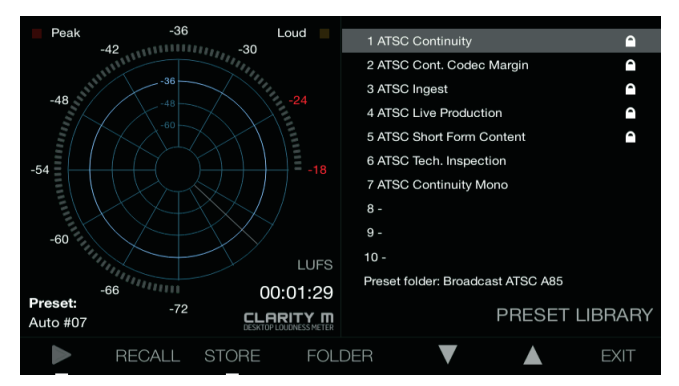

プリセットは、Editページにあるパラメータで構成されています。 RTAとレーダーのパラメータはプリセットに保存されます。4番 目のボタンを押してライブラリメニューにアクセスします。回転 ノブで使用可能なフォルダをスクロールして、最も適切なカテゴ リを選択します。

#### プリセットの保存

各フォルダの鍵マークのプリセットはロックされており、上書き することはできません。新しいプリセットを保存するには、矢印 ボタンでスロットを選択し、3番目のボタンを押して保存します。 5番目のボタンで保存を確認することができ、4番目のボタンでキ ャンセルすることができます。コンピュータに接続している場合 は、保存する前にClarity Mの接続を解除します。保存されると、 「Auto#06」などの新しい名前がそのスロットに表示されます。 プリセット名は、コンピュータに接続しプリセットフォルダにア クセスすることで変更できます。レーダーページでは、未編集の プリセットが「Preset: Name」で表示されます。Edit Menuで変 更が加えられた場合、「Edited: Name」と表示されます。

#### プリセットの読み込み

新しいプリセットをロードするには、回転ノブを使ってプリセットが保存されているフォルダに移動し、矢印ボタンでプリセットを選択します。2番目のボタン(リコール)を押して、プリセットに保存された設定が自動的に読み込まれます。レーダーのページは、新しいプリセットが読み込まれていることを確認します。

#### フォルダとプリセットの管理

保存したプリセットは、コンピュータに接続しプリセットフォル ダにアクセスすることで名前を変更できます。FAT16-文字のみ 使用できます。ファイルをコンピュータで見る場合、USB モー ドをシステム(SYS)メニューでディスクドライブに設定する必要 があります。ファームウェア、ロゴ、プリセット、コンプライア ンスのフォルダを提供する「Clarity M」と言う新しいハードドラ イブが表示され、スクリーンショットが撮影された際、それらの ファイル専用のフォルダが表示されます。

プリセット名は、次のように構造されています。

#### ## NAME

##は前2桁の数字を示し(例えばプリセット#6の場合は06と表示 され)、スペースを入れずにナンバーと名前の間にアンダーバー を入力してください。

途中に空きスペースを持っている「MY PRESET」等のような名前は入力できますが、名前の後にスペースを入れることはできません。

プリセットの位置を変えたい場合、ローカルハード・ドライブでの位置を変えるかのように、1つのフォルダから別のフォルダへ ドラッグすることができます。 同様に、右クリックして「Delete」を選択して、ファイル削除す ることができます。

通常Clarity M本体で変更できないロックされたプリセットは、コ ンピュータに接続されている場合、編集、移動または削除を行う ことができます。

注 一 ファクトリープリセットを削除してしまった場合、 tcelectronic.comの製品ページからダウンロードすることができま す。ファクトリープリセットは更新され流ことがありますので、 製品ページで確認してください。

#### フォルダの追加

コンピュータに接続して、既存フォルダ(Film、Musicなど)の一覧 が表示されるプリセットのフォルダに移動します。

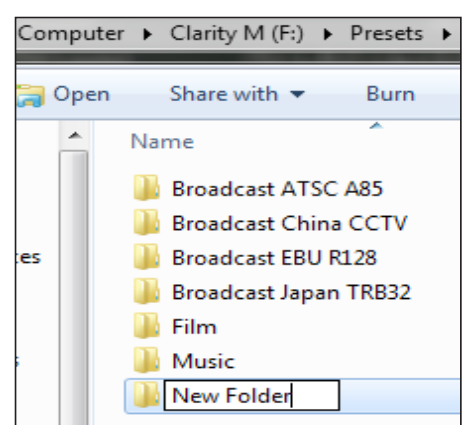

新しいフォルダを作成し、名前を付けるとこの新しいフォルダは Clarity Mで表示されるようになります。

#### ロゴ

Clarity Mで独自のロゴが読み込まれると、右下隅のレーダー画面 に表示されます。その手順は次のようになります。

- コンピュータに接続し、ロゴフォルダに .pngイメージファイル を配置します。
- .pngファイル名に指定はありません。複数の.pngファイルがロ ゴフォルダに配置されている場合、アルファベット順に選択さ れます。
- ロゴを初めて配置する場合は、RTA/レーダーを切り替えて、レ ーダーページにロゴを読み込むことができます。
- ロゴを交換するには、ユニットを再起動する必要があります。

#### ロゴの要件:

- .pngフォーマット(透明度指定・無視に関わらず)
- 164 x 35のネイティブ解像度
- 画像はこの解像度より大きい場合、アスペクト比を維持したま ま縮小されます。常に右下に配置されます。

#### スクリーンショット

ボタン1と3を同時に押すと、スクリーンショットを撮ることが できます。プロンプトが表示されたら、スクリーンショットを キャンセルまたは確認できます。コンピュータに接続している 場合、確認の前にClarity Mを取り出してください。コンピュー タに接続すると、画像はスクリーンショットフォルダに表示さ れます。

## 9. システム

5番目のボタンを押してシステムメニューにアクセスします。 これにより、いくつかのグローバルな調整と設定を行うことが できます。

| 1 USB Mode           | Disk Drive           |
|----------------------|----------------------|
| Input (Reset)        | AES1                 |
| 3 5.1 PPM Layout     | ITU: L-R-C-Lfe-LS-RS |
| 4 Encoder            | Radar Speed          |
| S GPI 1              | Off                  |
| GPI 2                | Off                  |
| 6 GPO 1              | Off                  |
| 🕖 LCD Brightness     | 100                  |
| 8 LCD Contrast       | 50                   |
| 9 System Information | Version 1.0.0        |
| 🚺 Compliance Info    | Scroll to view       |
|                      |                      |
| Status: No Lock      | SYSTEM               |
| UST 🔻                | <b>EXIT</b>          |

1. Clarity MがUSBを介してコンピュータに接続されている 場合、2つのUSBモードで動作することができます。

#### ディスクドライブ・モード

この設定で次の機能を利用できます。

- プリセットの管理:名前変更、コピー、削除、移動
- Clarity Mのフロントスクリーンにロゴの追加
- Clarity Mからコンピュータのハードドライブへのスク リーンショットの転送

#### プラグイン・モード

Clarity MのシグナルソースとしてClarity Mプラグインを 使用する場合は、Plug-in Modeを使用してください。

ディスクドライブ・モードからプラグイン・モードに切 り替えるとき、Clarity MはUSB ドライブに設定されなく なり、データの損失を防ぐために、コンピュータの取出 し機能を使用して、コンピュータからClarity M USB ド ライブを取り出すよう求められます。

- 入力ソースを選択します。デジタル入力、AESまたは光 接続を使用するとき、オプションはAES 1、2、3、1-3 (5.1サラウンド)、及び光接続となります。USB モードを プラグインに設定すると、入力が自動的にプラグインに 変化します。入力ソースを変えるとメーターがリセット される原因となりますので、ご注意ください。
- サラウンドで作業している場合、このパラメータはチャンネルの表示順を決定します。チャネルのルーティングに影響はありません。Clarity Mのオーディオチャンネルのルーティングは、ITUルーティングマトリックス(L-R-C-LFE-Ls-Rs)に固定されます。この設定は表示される順番にのみ影響を与えます。 FILM:L-C-R-Ls-Rs-LFE

ITU : L-R-C-LFE-Ls-Rs

 レーダー・メーターを使用するときは、回転ノブの 機能を選択します。

- GPI1と2の機能を選択します。それぞれのGPIで一時停止した り、リモートデバイスからのコマンドをリセットしたりすること ができます。
- GPO の機能を選択します。これはピークとラウドまたはピーク かラウドのいずれかの表示を外部デバイスに送信できます。詳細 については、第6章「レーダー」をご参照ください。
- 7. 液晶ディスプレイの輝度を調整します。
- 8. 液晶ディスプレイのコントラストを調整します。
- 9. システム情報の一覧をスクロールします。
- 10.回転ノブをスクロールすると、関連するFCCおよびCE準拠情報 が表示されます。

### 10. プラグイン・メータリング

#### Macでのインストール

zipフォルダを開き、インストーラアイコンをダブルクリックします。

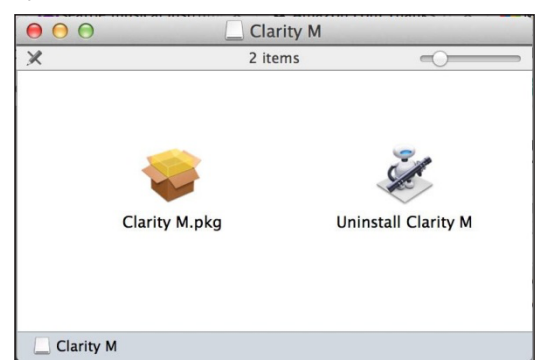

プロンプトに進み、使用許諾契約に同意してインストールを開始します。

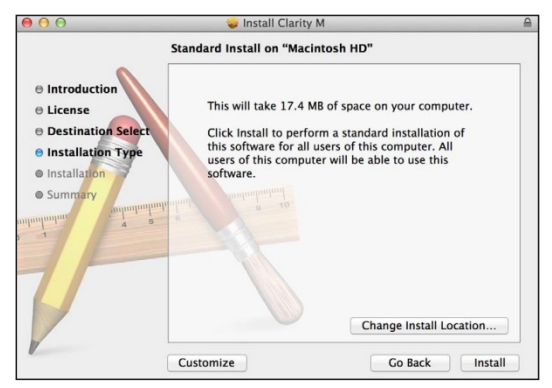

#### PCでのインストール

zipフォルダを開き、実行可能ファイルをダブルクリックします。

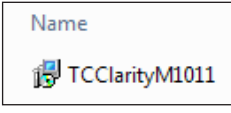

#### 16 CLARITY M / CLARITY M STEREO オーナーズマニュアル

ライセンス契約に同意し、「Next」をクリックします。

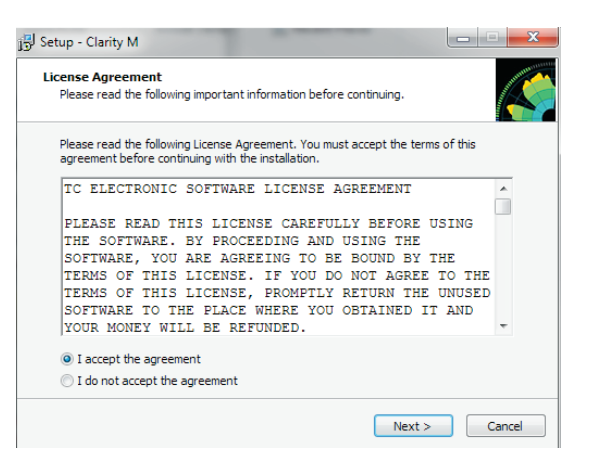

インストールするVSTおよび/またはAAXコンポーネントを選 択します。64ビットシステムを実行する場合、64ビットバー ジョンのみを選択してください。Pro ToolsはAAXを使用し、 他のほとんどのDAWプログラムはVSTを使用します

| Which components should be installed?                                               |                                                            |
|-------------------------------------------------------------------------------------|------------------------------------------------------------|
| Select the components you want to inst<br>install. Click Next when you are ready to | all; dear the components you do not want to<br>o continue. |
| Full installation                                                                   | •                                                          |
| Clarity M VST2.4 32b                                                                | 1.2 MB                                                     |
| Clarity M VST2.4 64b                                                                | 1.4 MB                                                     |
| Clarity M VST3 32b                                                                  | 1.3 MB                                                     |
| Clarity M VST3 64b                                                                  | 1.6 MB                                                     |
| Clarity M AAX 32b                                                                   | 3.8 MB                                                     |
| Clarity M AAX 64b                                                                   | 3.8 MB                                                     |
| Current selection requires at least 41.3                                            | MB of disk space.                                          |
| Current selection requires at least 41.3                                            | MB of disk space.                                          |

プラグインごとにインストール場所を選択し、スタートメニ ューフォルダを選択します。

| 号 Setup - Clarity M                                                 | - • ×               |
|---------------------------------------------------------------------|---------------------|
| Select VST Plug-Ins folder                                          |                     |
| Please select your VST Plug-Ins folder, or just press Next to use t | the default folder. |
| C:\Program Files (x86)\VSTplugins\TC Electronic                     | Browse              |
|                                                                     |                     |
|                                                                     |                     |
|                                                                     |                     |
|                                                                     |                     |
|                                                                     |                     |
|                                                                     |                     |
|                                                                     |                     |
| < Back N                                                            | lext > Cancel       |

インストール場所を確認し、「Install」をクリックします。

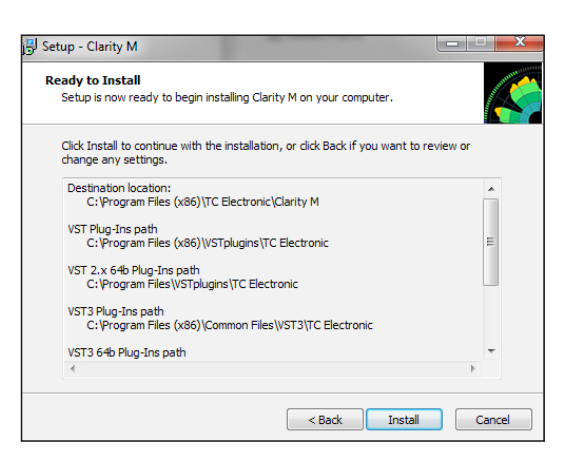

インストールが完了したら、「Finish」をクリックします。

#### プラグインの操作

Clarity Mを付属のUSBケーブルを使用してコンピュータに接続します。Clarity Mユニットの5番目のボタンを押して、システム (SYS) メニューにアクセスし、USB モードがプラグイン に設定されていることを確認します。モードを切り替える前に、Clarity Mを取り出すリマインダ・プロンプトが表示されます。プロンプトは、Clarity Mが初めてオンになったときー度だけ表示されます。

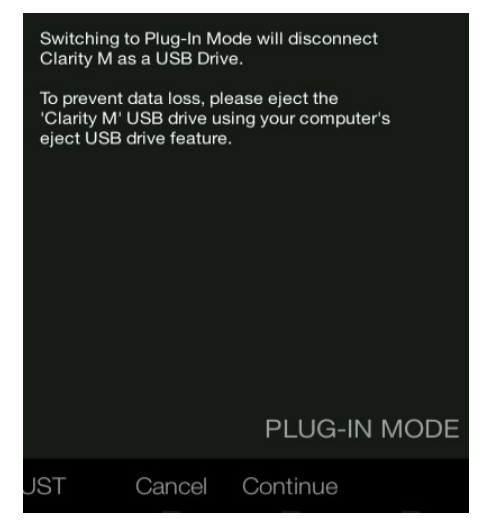

DAWを開け、希望のトラックまたはバスにプラグインを挿入 します。メータリングに影響を与える可能性のある他のプラ グインとの関連で、どこに該当するかを覚えておいてくださ い。厳密なプロセスはお客様のソフトウェアによって変わり ます。

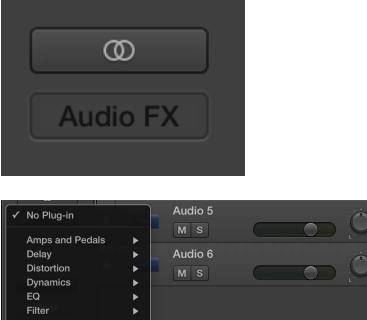

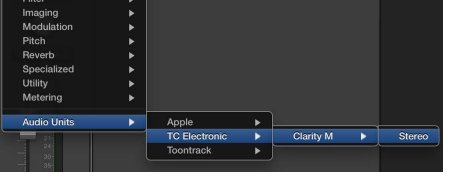

シグナルチェーンで希望の場所にプラグインを挿入してから、 Clarity Mハードウェアで測定を開始できます。

#### 接続

接続の状態は、プラグインウィンドウの右側に表示されます。正常の接続は、緑色の円と「Connected to Clarity M」のテキストで示されます。

「Not connected」状態になるには、2つの条件があります。別のト ラックで他のClarity Mプラグインが既に存在する場合、黄色の円が 表示され、テキストボックスはどのプラグインが現在アクティブに なっていることを通知します。ハードウェアを新しいプラグインの 場所に接続するには、「Take Over」ボタンをクリックします。 Clarity Mユニットとプラグインの接続が確立されている間、 「Connecting...」メッセージと黄色の円が表示されます。

他のすべての接続の問題は、赤い円で示されます。これは、USB ケーブルが切断されたり、Clarity Mユニットの電源がオフになった り、USB モードをディスクドライブに設定されたりする場合やそ の他の問題の場合に発生することがあります。

Clarity Mは、ほとんどのDAWと同様に、トラックバス間でプラグインをドラッグしたり移動したりする機能を採用しています。

ほとんどのDAWは自動的にプラグインウィンドウおよび/またはト ラック自体の内部からアクセスできるプラグインのオン・オフスイ ッチを提供します。プラグインのミュートで、データ・ストリーム を停止しますが、接続は切断しません。

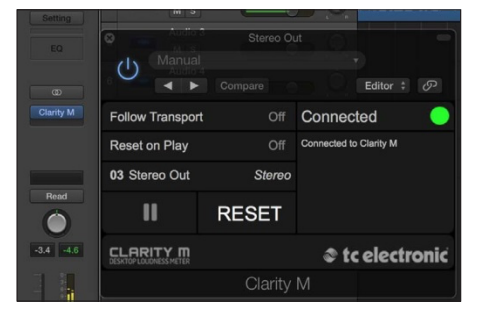

#### コントロール

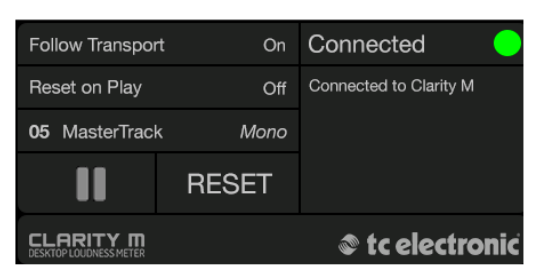

手動でメータリングを開始・停止するには、再生・一時停止アイコンをクリックします。このボタンは「Follow Transport」機能を制御します。メーターのマニュアルリセットを行うには、「RESET」をクリックします。

DAWの再生・停止により、「Follow Transport」オプションは自動的に測定を開始・停止します。

プレイ・アイコンを押すことや、DAWを「Follow Transport」モードで再生することで「Reset on Play」は自動的にメーターをリセットします。DAWのオートメーション機能を使用してリセットパラメータを自動化するもこともできます。

このプロセスは、お使いのソフトウェアによって異なります。

トラック番号、トラック名及びチャンネル構成を表示するトラック 情報の画面が提供されています。DAWプログラムはプラグインに 自動的にこの情報を供給できます。表示されない場合は、トラック 名およびトラック番号を手動で入力できます。トラック番号及びト ラック名はプロジェクト内で保存されますので、次回プロジェクト を開く時、それらをリコールできます。

また、トラック構成モードは次のような画面で表示されます。

テイク・オーバー

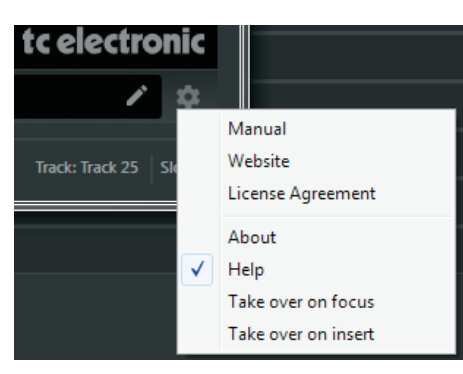

Take over on focusが選択された場合、DAWプロジェクト 内のプラグインの新しいインスタンスは自動的にハードウ ェアユニットに接続されます。または、既にアクティブな インスタンスが優先で接続したままになります。

Take over on insertが選択された場合、アクティブなプラグ インのあらゆるインスタンスは自動的にハードウェアユニ ットに接続されます。

#### サンプルレート

デジタル入力とプラグイン・メータリングの使用により、 Clarity Mは、44.1、48、88.2、96kHzのサンプルレートに 対応しています。Clarity Mはがスタンドアローンモードで 44.1か48kHzのサンプルレートで動作できる一方、プラグ インメーターを使用すると96kHzまで作動できます。但し、 サラウンドサウンド素材を物理入力でモニタリングをする とき、サンプルレートは44.1と48のkHzに制限されます。

#### オフライン・プラグイン・モード

トラックを希望のDAWへの取り込みによって、リアルタイムでトラック全体が再生されずにレベルを概観することができます。

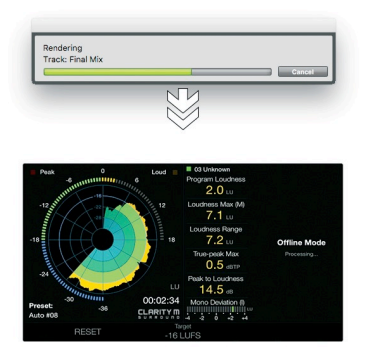

オフラインのバウンシングルンダリングパフロセシングは各 DAWによって異なります。Pro Toolsは専用のAudio Suiteメ ニューを備え、Logic Pro XはSelection-Based Processingで 使用可能になります。他のDAWでは、トラックをバウンス させるには、Clarity Mのプラグインをそのトラックへ入力 する必要があります。DAWでオフライン処理の方法の詳細 説明については、ご使用のDAWのマニュアルをご参照下さ い。

Clarity Mがオフライン状態の場合、前もって調整された固 定スクリーンレイアウトが表示されます。オフライン・モ ードに関連しているメータリングのタイプのみが表示され ます。したがって、リアルタイムのメーターは表示されま せん。オフライン・モード・画面のレイアウトはユーザー によって変更されることはできません。

オフラインの測定が終わったら、結果は画面に表示されま す。オフライン・モードを終了し再起動するには、Reset ボタンを押します。オフライン・モードを終了すると、画 面のレイアウトはオフライン・モードを開始する前の構成 に戻ります。

### 11. ファームウェア更新

TC Electronicでは、Clarity Mの機能を更新・改善させていただく 場合がございます。tcelectronic.com/p/P0C7T/Downloadsにてフ ァームウェア・アップデートをご確認ください。システムメニュ ーにてお使いのファームウェアのバージョンを確認することがで きます。

お客様のPCへファームウェアファイルをダウンロードして下さい。Clarity MをPCに付属のUSBケーブルで接続を行いし、ユニットを起動してください。システム(SYS)メニューでUSBモード がディスクドライブに設定されていることを確認します。ユニットはハードドライブと同じような接続された装置として現われる べきです。

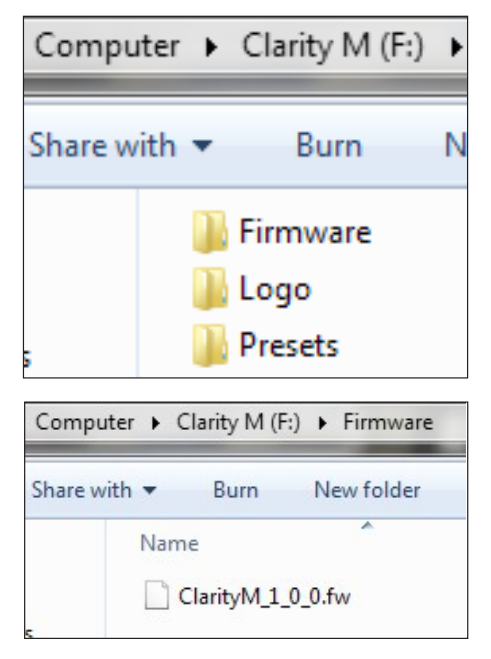

ファームウェアのフォルダに移動して、新しいファームウェアの ファイルをフォルダにドラッグします。Clarity Mは、新しいファ イルを自動的に検知します。

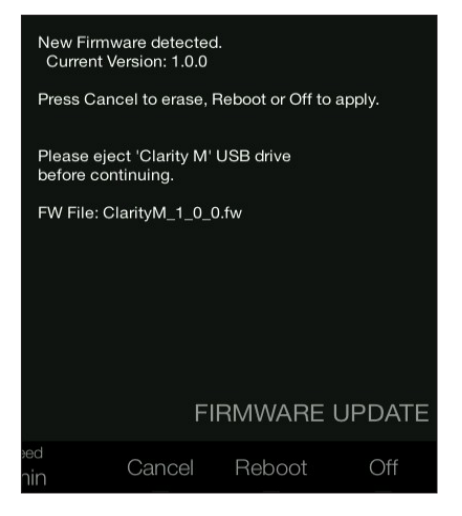

先ず、コンピュータからClarity Mを取出し、「Cancel」を押すこ とで更新を中断するか、「Reboot」または「Off」で更新を適用 します。ユニットを再起動すると、最新のファームウェアを実行 します。

JP

| 12 什樣             | ŧ                                           |                                             |
|-------------------|---------------------------------------------|---------------------------------------------|
|                   | Clarity M                                   | Clarity M Stereo                            |
| Connection        | s                                           |                                             |
| Digital audio     | Input 1 – BNC (AES3id, S/PDIF)              | Input 1 – BNC (AES3id, S/PDIF)              |
| inputs            | Input 2 – BNC (AES3id, S/PDIF)              | Input 2 - TOSLINK (EIAJ optical)            |
|                   | Input 3 – BNC (AES3id, S/PDIF)              | -                                           |
| 0010              | Input 4 - TOSLINK (EIAJ optical)            |                                             |
| GPIO              | 2 external switch inputs,<br>1 relay output | 2 external switch inputs,<br>1 relay output |
|                   | (100 mA max, optically isolated)            | (100 mA max, optically isolated)            |
|                   | 1/8" mono female (GPO)                      | 1/8" mono female (GPO)                      |
|                   | 1/4" stereo female (2x GPI)                 | 1/4" stereo female (2x GPI)                 |
| USB               | USB 2.0 (Micro type B)                      | USB 2.0 (Micro type B)                      |
| Display and       | Controls                                    |                                             |
| l Iser controls   | Rotary encoder,                             | Rotary encoder,                             |
|                   | 6 selection buttons                         | 6 selection buttons                         |
| Display           | 7" TFT color 800 x 480                      | 7" TFT color 800 x 480                      |
| Sample Rate       | ۵                                           |                                             |
| Standalone        | Stereo : 1/1 1 / 8 88 2 96 kHz              |                                             |
| mode              | Surround : 44.1, 48 kHz                     | Stereo : 44.1, 48, 88.2, 96 kHz             |
| Dlug in           | Stereo : 44.1, 48, 88.2, 96 kHz             | Stores 144 1 49 99 2 06 kHz                 |
| Plug-III          | Surround : 44.1, 48, 88.2, 96 kHz           | Steleo . 44.1, 40, 00.2, 90 KHZ             |
| Power             |                                             |                                             |
| Power consumption | 12 V DC, 0.5 A                              | 12 V DC, 0.5 A                              |
| Physical          |                                             |                                             |
| Dimensions        | 140 x 182 x 38 mm                           | 140 x 182 x 38 mm                           |
| (H x W x D)       | (5.5 x 7.2 x 1.5")                          | (5.5 x 7.2 x 1.5")                          |
| Weight            | 1.2 kg (2.6lbs)                             | 1.2 kg (2.6lbs)                             |
| Accessories       |                                             |                                             |
|                   | 2.5mmHEX Key                                | 2.5mmHEX Key                                |
|                   | AC adapter                                  | AC adapter                                  |
| Included          | DB15 cable assembly                         | DB15 cable assembly                         |
| accessories       | BNC female to RCA male adapter              | BNC female to RCA male adapter              |
|                   | USB cable type A male to                    | USB cable type A male to                    |
|                   | micro B male 1 m long                       | micro B male 1 m long                       |
| Compliance        | -                                           | -                                           |
| Compilanoe        |                                             |                                             |
|                   | Compliance with all<br>worldwide standards  | Compliance with all<br>worldwide standards  |

| Compliance with all        | Compliance with all        |
|----------------------------|----------------------------|
| worldwide standards        | worldwide standards        |
| ITU BS.1770-4, ATSC A/85,  | ITU BS.1770-4, ATSC A/85,  |
| EBU R128, TR-B32 and OP-59 | EBU R128, TR-B32 and OP-59 |

## **13. DB15** ケーブルのピン割当

| Signal Name                   | Included SUB-D-15<br>Breakout Cable |                           | Pin<br>Assignment |
|-------------------------------|-------------------------------------|---------------------------|-------------------|
| Input 1 – AES3id, S/PDIF      | BNC                                 | Input 1                   | 4                 |
|                               |                                     | Ground                    | 11                |
| Input 2 – AES3id, S/PDIF      | BNC                                 | Input 2                   | 5                 |
|                               |                                     | Ground                    | 12                |
| Input 3 – AES3id, S/PDIF      | BNC                                 | Input 3                   | 6                 |
|                               |                                     | Ground                    | 13                |
| GPI 1 - external switch input | 1/4" TRS female                     | GPI 1 (1/4" Jack Tip)     | 2                 |
| GPI 2 - external switch input |                                     | GPI 2 (1/4" Jack Ring)    | 3                 |
|                               |                                     | Ground (1/4" Jack Sleeve) | 9                 |
| GPO - (normally open relay)   | 1/8" TS female                      | GPO (1/8" Jack Tip)       | 7                 |
|                               |                                     | GPO (1/8" Jack Sleeve)    | 14                |
| Power Input +12 V DC          | none                                |                           | 8                 |
| Power Input Ground            | none                                |                           | 15                |

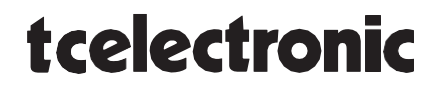